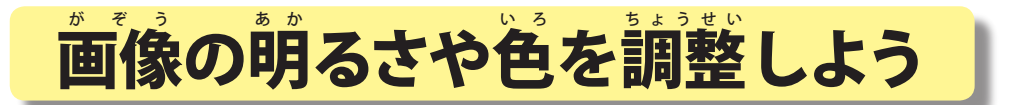

神奈川県綾瀬市立土棚小学校 河崎 睦 KEY WORD - 画質調整 カラーバリエーション

デジタルカメラなどでとった画像は思ったよりも明るかったり暗かったりします。

また、赤みがかったり膏みがかったりしているときがあります。そんなときに明るさや色の調整をします。

また、わざと朝るくしたり、色を着くしたり したいときがあります。そんなときにはバリ エーションという機能を使うと楽にできます。 [バリエーション]

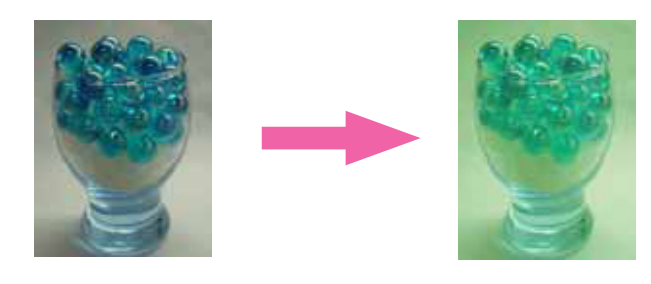

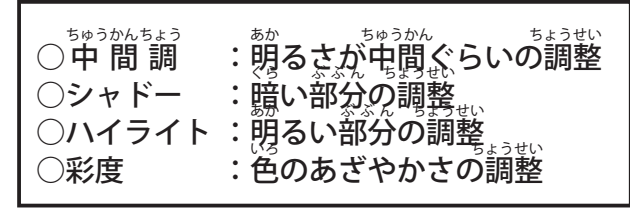

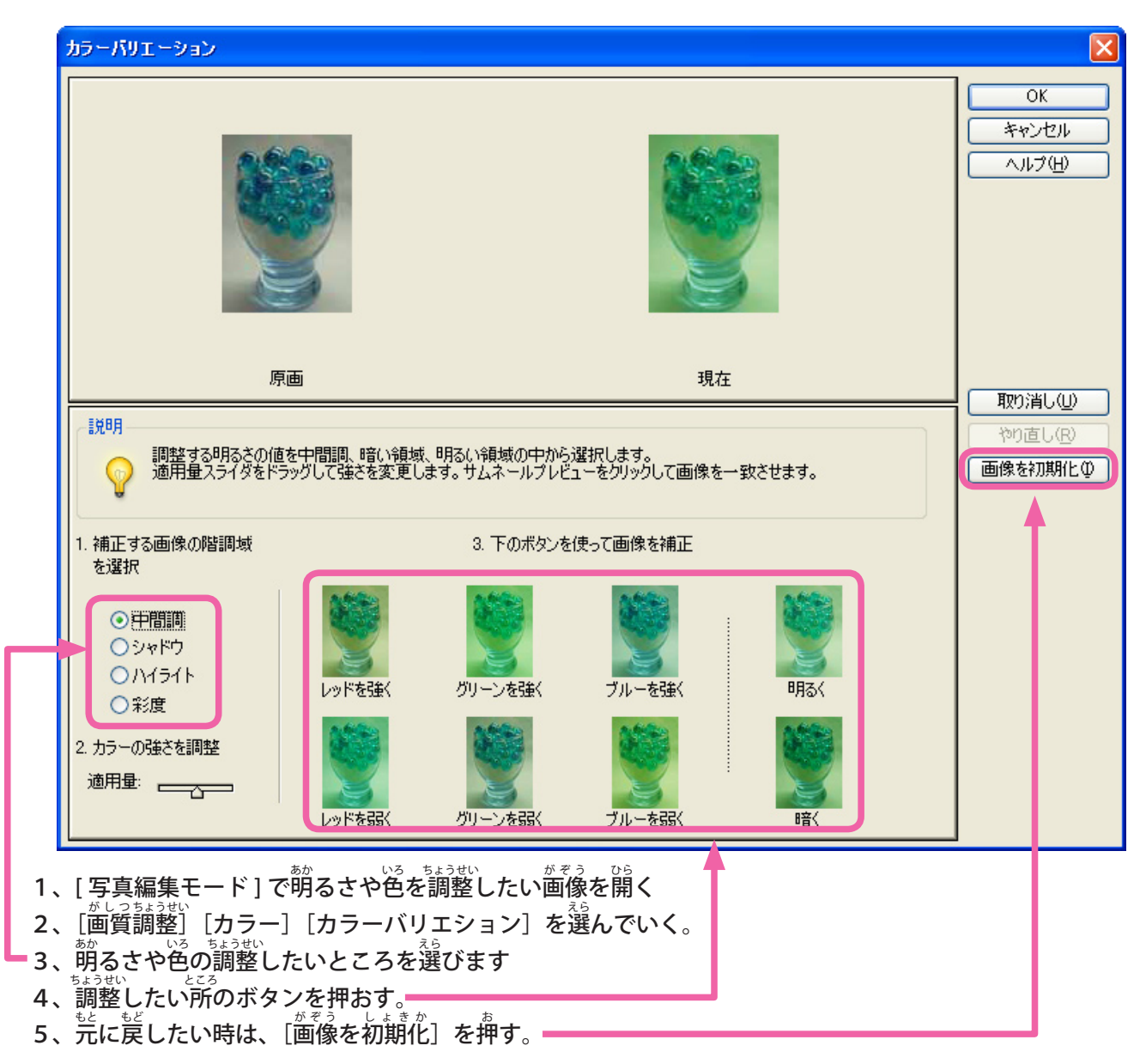